SOP for Plagiarism Check for Projects & Research Papers Software - Plagchecker X (Introduction page to Bibliography page) Plagiarism Allowed – Less than or equal to 15% Step 1- Download final approved Project Document from Gmail/ Drive.

✓ M Document from Priya Dubey - × + - 0 × ← → C 🖙 mail.google.com/mail/u/0/?tab=rm&cgbl#inbox/FMfcgzGwHLpbPvCfdBQmkNFsMkPWWCJH (※ < ☆ □ • : • Active ~ ⑦ 🕄 III Google 🚺 Q Search in mail 귩 = M Gmail 1 of 161 < > \_0 / Compose Document from Priya Dubey Intex \* \$ & Z 6 ☆ Starred 🖙 10:29 PM (55 minutes ago) 🛛 🛧 PRIYA DUBEY UNIVERSITY OF MUMBAI - BLACK BOOK - Copy - Copy - Cop Snoozed Spaces ∑ Important Library rgcms <library@rgcms.edu.in> to PRIYA + 📼 Oct 19, 2023, 2:21 AM (6 days ago) 🔥 🥎 🗄 D. Sent Eo Scheduled .... Drafts One attachment • Scanned by Gmail ③ æ. 🖾 🛛 All Mail MyReport 19-Oct-2023 priya dubey.pdf ③ Spam 2 🗊 Trash ► Categories + ✓ More Download Labels + ← Reply ← Forward DELNET NDLI 🥞 30°C Smoke ∧ ថ្មି 🕼 🥼 🔩 ENG 11:25 PM IN 10/25/2023 🗄 🔎 Type here to search 💽 📮 🗊 🕿 💿 📼 民

#### Step 2- Open Plagiarism Software

|                                                                                                    |                                                                                                    |                                                                                                    | ×                                                                                                    |
|----------------------------------------------------------------------------------------------------|----------------------------------------------------------------------------------------------------|----------------------------------------------------------------------------------------------------|----------------------------------------------------------------------------------------------------|
| AS-6 Geogle<br>Chrome                                                                                           |                                                                                                    |                                                                                                    | <b>≜</b>   ⊘                                                                                                    |
| s PC Plagiansm<br>Checker X                                                                                     | Plagiarism<br>Checker                                                                                                 | Online Plagiarism<br>Analyze the content through 16+ billion pages.                                                                                                    |                                                                                                    |
|                                                                                                    | Online Plagiarism                                                                                                    | Content URL                                                                                                    |                                                                                                    |
| in Spott                                                                                                    | <ul> <li>Side By Side Difference</li> <li>Bulk Comparison</li> <li>Reading Level Checker</li> <li>Settings</li> </ul> | Education is the process of facilitating learning, or the acquisition of knowledge, skil<br>habits, and personal development. Education originated as transmission of cultural<br>generation to the next. Today, educational goals increasingly encompass new ideas<br>learners, critical thinking about presented information, skills needed for the modern<br>complex vocational skills.<br>Many agree that education is a purposeful activity directed at achieving certain aims<br>transmission of knowledge. There are movements for education reforms, such as fo<br>efficiency of education towards relevance in students' lives and efficient problem so<br>society at large, or for evidence-based education methodologies. | lls, values, morals, beliefs,<br>heritage from one<br>such as liberation of<br>n society, empathy and<br>, especially the<br>rimproving quality and<br>plving in modern or future |
| 27/                                                                                                    |                                                                                                    | Load Document Clear All                                                                                                    | Words : 115                                                                                                    |
| in and the second second second second second second second second second second second second second second se | • Activated (Professional)<br>v9.0.0                                                                                  | Check Plagiarism                                                                                                    | Activate Windows<br>Go to Settings to activate Windo                                                                                                    |

| Home Insert                      |                                                | - 🗆 X                                                              | a            |
|----------------------------------|------------------------------------------------|--------------------------------------------------------------------|--------------|
| & Cut<br>Calit<br>Copy<br>B Plag | rism                                           | 🚖 🛛 👁 🗛 👬 Finc<br>thange                                           | d -<br>place |
| Clipboard                        | Online Plagiarism                              | ityles * ivg Sere<br>r⊊ Editir                                     | ect ≠<br>.ng |
| 🕗 Das                            | Analyze the content through 16+ billion pages. |                                                                    |              |
| Onli                             | Plagiarism Content URL                         |                                                                    |              |
| 🗐 Side                           | y Side Difference                              |                                                                    |              |
| 🥪 Bull                           | Comparison                                     |                                                                    |              |
| Rea                              | ng Level Checker                               |                                                                    |              |
| 🔅 Setti                          | Js                                             |                                                                    |              |
|                                  |                                                |                                                                    |              |
|                                  |                                                |                                                                    |              |
|                                  |                                                |                                                                    |              |
|                                  | Load Document Clear All                        | Words : 0                                                          |              |
|                                  | Check Plagiarism                               |                                                                    |              |
| - AUV                            | v9.0.0                                         | Activate Windows<br>Go to Settings to activate Win                 | ndows.       |
| 19 🥸 English (U.S.)              |                                                | □ \$\$ \$\$ \$\$ \$\$ \$\$ \$\$ \$\$ \$\$ \$\$ \$\$ \$\$ \$\$ \$\$ |              |

## Step 3- Click On Online Plagiarism and select clear all

# Step 4- Click on Load document –download-select document-open

| 👿   🚽 🤊 ד 🖸   <del>-</del> | Nev                                                                                                    | Microsoft Word Document - Microsoft Word (F                                                                                                    | roduct Activation Failed)                         |                                         | - 0 X                         |
|----------------------------|----------------------------------------------------------------------------------------------------|----------------------------------------------------------------------------------------------------|---------------------------------------------------|-----------------------------------------|-------------------------------|
| File Home Insert           | X Open                                                                                                    |                                                                                                    | ×                                                 | - 🗆 🗙                                   | ۵ 🕜                           |
| Calit:                     | $\leftarrow$ $\rightarrow$ $\checkmark$ $\bigstar$ $\bigstar$ This PC $\rightarrow$ Downloads                                                                                                    | ✓ Č ,⊖ Search Down                                                                                                    | oads                                              | 🖨   👁 🗛                                 | A Find →<br>abac Replace      |
| * Format Painter           | Organize 👻 New folder                                                                                                    | 8==                                                                                                    | - II ()                                           | styles                                  | v & Select *                  |
|                            | Desktop * Name<br>Downloads *<br>Documents *<br>Pictures *<br>Vast month (2)                                                                                                    | Date modified 23 10/25/2023 11:00 PM                                                                                                    | Type                                              |                                         | -<br>-                        |
|                            | CA47<br>fe(EE)<br>MySource<br>Saved Pictures<br>Saved Pictures<br>MySource Course, FiLe_Inter<br>COURSE, FILE_Inter<br>Course, FiLe_Saved (5)<br>Course (5)<br>Course (5 | 18-23         9/8/2023 3:27 AM           aational_Logistics_(         9/5/2023 2:39 AM                                                                                                   | Microsoft Ed                                      |                                         |                               |
|                            | OneDrive - Persor     MinsPResearchPape     AnkPResearchPape     Apustman-bharat-P     HDFC BANK 1                                                                                                    | IBAI HUFC BANK         4/29/2023 3:55 AW           -         4/29/2023 2:58 AM           MUAY-Pareek (1)         4/29/2023 2:13 AM           4/29/2023 2:08 AM         4/29/2023 2:08 AM | Microsoft We<br>Microsoft Bd<br>Microsoft Ed<br>S |                                         |                               |
|                            | File name: MyReport 25-Oct-202                                                                                                    | 3 V Supported Format:                                                                                                    | (*tate*.htm ∨<br>Cancel                           |                                         |                               |
| Words 22                   | • Activated (Professional)                                                                                                    |                                                                                                    |                                                   | Activate Windo<br>Go to Settings to act | WS * ivate Windows. *         |
| P Type here to sea         | arch 🍫 👌 🗮 💽                                                                                                    | 🗄 🖻 🧿 🚾 📶                                                                                                    |                                                   | 💮 Match ^ @ 🕄 🦟 🔩                       | ENG 11:34 PM<br>IN 10/25/2023 |

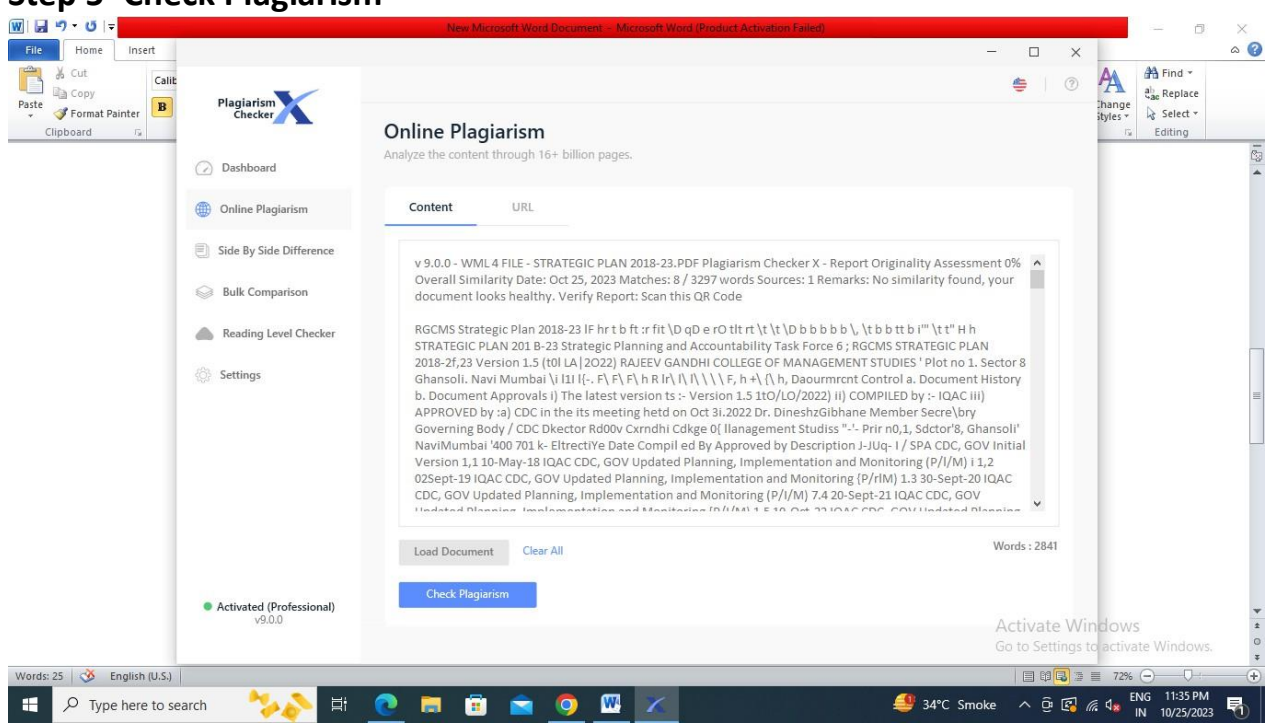

| ₩   ₩ ♥ ♥ Ŭ   ♥<br>File Home Insert |                                                         | New Microso    | ft Word Docur | nent – Microsoft Word (Product Activa | ation Failed) | - 🗆 X                           | - 0                                | ×<br>a 🕜 |
|-------------------------------------|---------------------------------------------------------|----------------|---------------|---------------------------------------|---------------|---------------------------------|------------------------------------|----------|
| Paste Cut Calib                     | Plagiarism                                              | < Back         |               |                                       |               | €   ⑦                           | A Find +                           |          |
| Clipboard                           | Checker                                                 | Searching Play | giarism.      | nned.                                 |               |                                 | styles - & Select -<br>Editing     |          |
|                                     | Dashboard                                               |                |               |                                       |               |                                 |                                    | -        |
|                                     | Online Plagiarism                                       |                |               |                                       |               |                                 |                                    |          |
|                                     | E Side By Side Difference                               |                |               |                                       |               |                                 |                                    |          |
|                                     | Bulk Comparison                                         |                |               |                                       |               |                                 |                                    |          |
|                                     | Reading Level Checker                                   |                |               | Please Wait - 47%                     | 6             |                                 |                                    |          |
|                                     | 💮 Settings                                              |                | Source        | rgcms.edu.in                          | 14% 😑         |                                 |                                    |          |
|                                     |                                                         |                | Source        | linkedin.com                          | 40% 🔵         |                                 |                                    |          |
|                                     |                                                         |                | Source        | rgcms.edu.in                          | 38% 🔴         |                                 |                                    | =        |
|                                     |                                                         |                | Source        | grantthornton.com                     | 12% 😑         |                                 |                                    | -        |
|                                     |                                                         |                |               |                                       |               |                                 |                                    |          |
|                                     |                                                         |                |               |                                       |               |                                 |                                    |          |
|                                     | <ul> <li>Activated (Professional)<br/>v9.0.0</li> </ul> |                |               |                                       |               | Activate Wi<br>Go to Settings t | ndows<br>o activate Windows.       | *        |
| Words: 27 🕉 English (U.S.)          |                                                         |                |               |                                       |               | - 42 -                          | ≣ 72% ⊖                            | +        |
| F P Type here to sea                | irch 🏷 🔁 🖽                                              | 🧕 🖬 💼 🛛        | <b>i</b>      | <u>×</u>                              | Record        | high 🔺 🤶 🚱 /                    | に de ENG 11:37 PM<br>IN 10/25/2023 | 5        |

#### Step 5- Check Plagiarism

| inser                                                              |                                                                                                    | - 🗆 ×                     |
|--------------------------------------------------------------------|----------------------------------------------------------------------------------------------------|---------------------------|
| Calit                                                              | < Back                                                                                              | 👙 💿 🗛 🛱 Find 👻 da Seplace |
| er B Checker                                                       | Summary                                                                                             | tyles v<br>View Report    |
| 🕢 Dashboard                                                        | scanneo content overall summary report.                                                             |                           |
| Online Plagiarism                                                  |                                                                                                    |                           |
| Side By Side Differe                                               | ance Share your score Post on Facebook                                                              |                           |
| Bulk Comparison                                                    | Tweet                                                                                               |                           |
| Reading Level Che                                                  | cker                                                                                                |                           |
|                                                                    |                                                                                                    |                           |
| Settings                                                           |                                                                                                    |                           |
| Settings                                                           |                                                                                                    |                           |
| Settings                                                           |                                                                                                    |                           |
| Settings                                                           | Planiarced (15) Unious (195                                                                         |                           |
| Settings                                                           | Plagiarized (1%) Unique (99%                                                                        | a                         |
| Settings                                                           | Date Oct 25, 2023.                                                                                  | 9                         |
| Settings                                                           | Date Oct 25, 2023.<br>Words 22 Matched Words / Total Words 2841.                                    | 3                         |
| <ul> <li>Settings</li> <li>Activated (Profession v9.0.0</li> </ul> | Date Oct 25, 2023.<br>Words: 22 Matched Words / Total Words 2841.<br>Source 1 Source(s) Identified. | a<br>Activate Windows     |

#### **Step 6- Click on View Report**

### **Step 7- Click on Export Report**

| a 🕰               |                                    |                                                                                                    |   |                     |                |                     |               |
|-------------------|------------------------------------|----------------------------------------------------------------------------------------------------|---|---------------------|----------------|---------------------|---------------|
| ls Start Mail     | Plagiarism                         | < Back                                                                                             |   |                     |                |                     |               |
| Merge * Re<br>Sta | Checker                            | Report                                                                                             |   |                     |                | 51                  |               |
|                   | Dashboard                          | Content similarity detailed highlighted report.                                                    |   |                     |                | Export F            | Report        |
|                   | Online Plagiarism                  |                                                                                                    | ^ | Score               | Settings       |                     | _             |
|                   | Side By Side Difference            | v 9.0.0 - WML 4 FILE - STRATEGIC PLAN 2018-                                                        |   | -                   | 10/            |                     |               |
|                   | Bulk Comparison                    | 23.PDF Plagiarism Checker X - Report Originality<br>Assessment 0% Overall Similarity Date: Oct 25, |   | <u> </u>            | Overall Simila | rity                |               |
|                   | heading Level Checker              | 2023 Matches: 8 / 3297 words Sources: 1                                                            |   | 22                  | 20/1           | 1                   |               |
|                   | Settings                           | Remarks: No similarity found, your document                                                        |   | ZZ<br>Matched Words | Total Words    | Sources             |               |
|                   |                                    | looks healthy. Verify Report: Scan this QR Code                                                    |   | 1 rgcms.ed          | lu.in          | 1%                  |               |
|                   |                                    | RGCMS Strategic Plan 2018-23 IF hr t b ft :r fit \D                                                |   |                     |                |                     |               |
|                   |                                    | qD e rO tlt rt \t \t \D b b b b b  \t b b tt b i'" \t t" H                                         |   |                     |                |                     |               |
|                   |                                    | h STRATEGIC PLAN 201 B-23 Strategic Planning                                                       |   |                     |                |                     |               |
|                   |                                    | and Accountability Task Force 6; RGCMS                                                             |   |                     |                |                     |               |
|                   |                                    | STRATEG 12LAN 2018-2f,23 Version 1.5 (t0l                                                          |   |                     |                |                     |               |
|                   |                                    | LA(2022) RAJEEV GANDHI COLLEGE OF                                                                  |   |                     |                |                     |               |
|                   | Activated (Professional)<br>v9.0.0 | MANAGEMENT STUDIES ' Plot no 1. Sector 8                                                           | ~ |                     |                | Activista Mind      |               |
|                   |                                    |                                                                                                    |   |                     |                | Go to Settings to a | ctivate Winde |
| English (U.S.)    |                                    |                                                                                                    |   |                     |                |                     | 72% (-)(      |

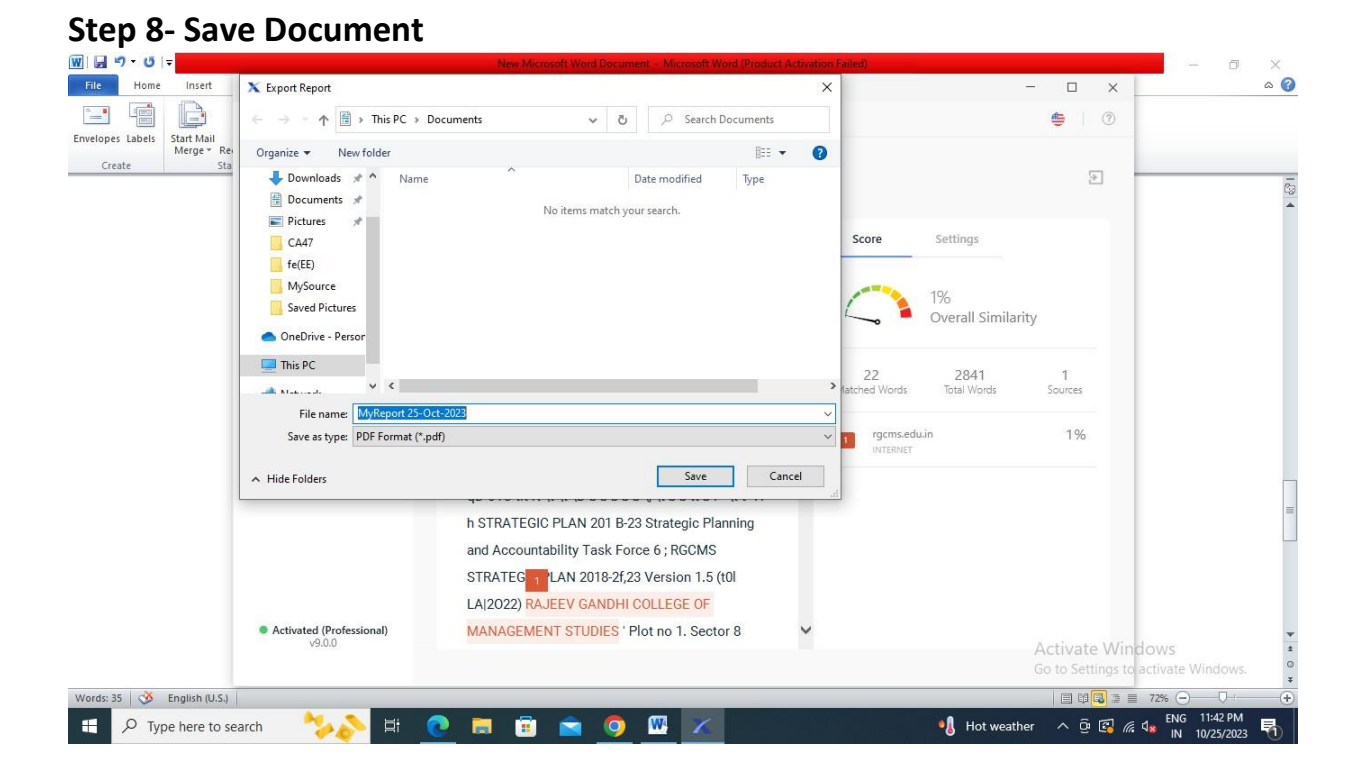

#### **Step 9- Final Report**

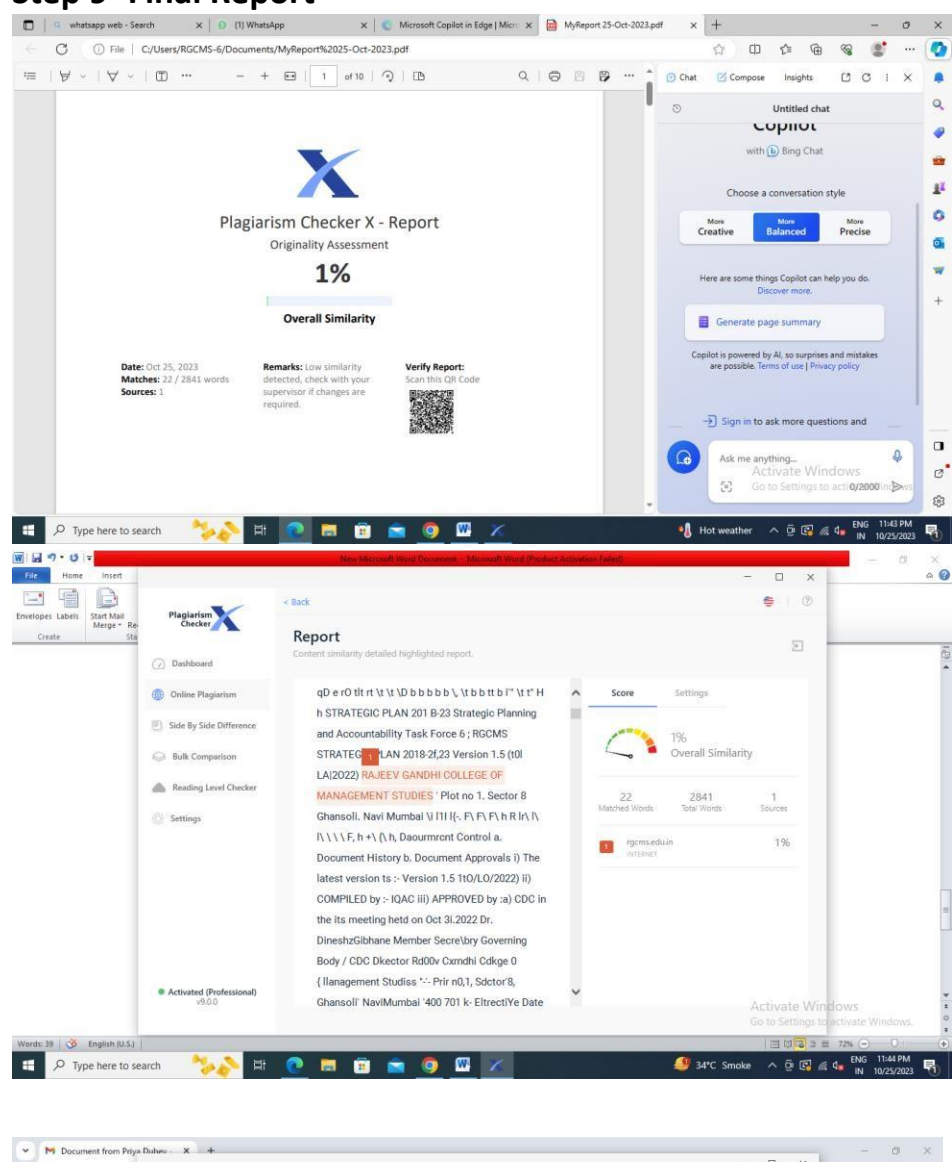

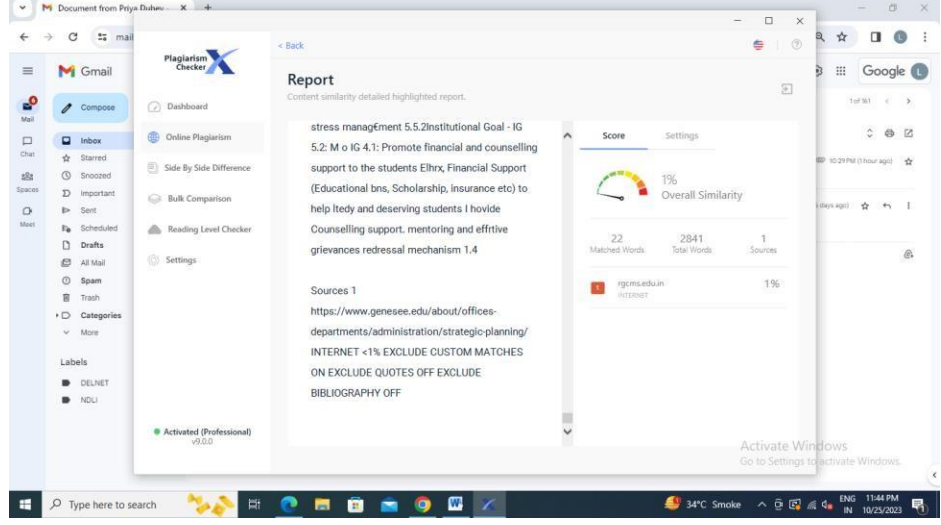